## TIN VĂN PHÒNG

#### Chủ đề: Microsoft Office

### Nội dung

- Macro
- Một số kiến thức VBA cơ bản
  - Kiểu dữ liệu
  - Khai báo biến
  - Lệnh vào/ra dữ liệu
- Viết thử một hàm với VBA

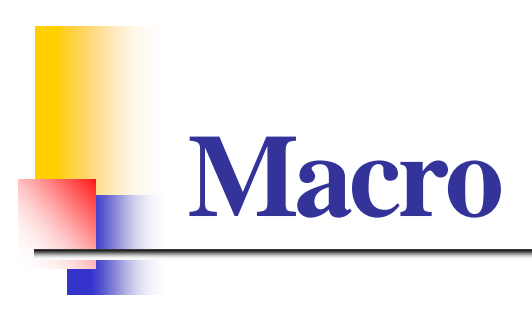

Trương Xuân Nam - Khoa CNTT

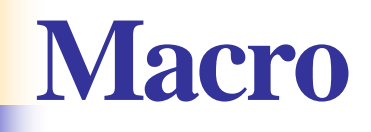

- Tính năng cao cấp, cho phép chúng ta ghi lại dãy các hành động đã thực hiện và lặp lại một cách tự động dãy hành động đó
- Ghi một macro:
  - Ribbon View
  - Macros
  - Record Macro…

| dling | Switch    | Macros                  |   |
|-------|-----------|-------------------------|---|
|       | Windows * | E View Macros           |   |
|       |           | Record Macro            |   |
| N     | 0         | Use Relative References | ; |

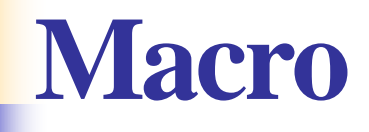

- Ghi một macro (tiếp):
  - Nhập tên cho macro (không chứa dấu cách)
  - Nhập một phím tắt
  - Nhập vào mục Description (mô tả)
  - Nhấn nút OK
- Sau thời điểm này máy tính sẽ ghi lại các thao tác chúng ta làm việc với bảng tính.
- Kết thúc: View => Macros => Stop Recording

#### Macro

- Mỗi khi cần thực hiện macro, bấm phím tắt đã được gán trước cho macro để kích hoạt
- Sau khi ghi lại các macro, ta có thể vào "View" => "Macros" => "View Macros" để vào xem danh sách các macro được ghi lại
- Trên danh sách các macro, có thể bấm Edit để vào xem nội dung macro được ghi lại và có thể chỉnh sửa nếu cần.

# Một số kiến thức VBA cơ bản

Trương Xuân Nam - Khoa CNTT

- VBA viết tắt của Visual Basic for Application
- Sử dụng trên các ứng dụng Microsoft Office
- Hướng dẫn bật menu VBA:
  - Vào File => Chọn Options => Chọn Customize Ribbon
  - Bên phần Customize the Ribbon, chọn Main Tabs
  - Chọn Developer
  - Nhấn OK

- Khởi động VBE:
  - Án tổ hợp phím Alt + F11
  - Vào ribbon Developer/ Visual basic
- Là chương trình đi kèm với Excel cho phép giao tiếp với Excel
- Chương trình viết bằng ngôn ngữ Visual Basic
- Nhiều virus máy tính lây nhiễm qua file văn bản cũng được viết bằng cách này

| 🔁 Microsoft Visual Basic for        | Applications - Book1                                      | NAMES OF TAXABLE AND DESCRIPTION OF TAXABLE AND DESCRIPTION OF TAXABLE AND DESCRIPANTE AND DESCRIPTION |                            |
|-------------------------------------|-----------------------------------------------------------|----------------------------------------------------------------------------------------------------|----------------------------|
| <u><u>File Edit View Insert</u></u> | : F <u>o</u> rmat <u>D</u> ebug <u>R</u> un <u>T</u> ool: | Add-Ins Window Help                                                                                                    | Type a question for help 👻 |
|                                     |                                                           |                                                                                                    |                            |
| Project - VBAProject                |                                                           |                                                                                                    |                            |
| Project - VDAProject                | -                                                         |                                                                                                    |                            |
|                                     | ÷                                                         |                                                                                                    |                            |
| 🖃 😻 VBAProject (Book1)              |                                                           |                                                                                                    |                            |
| 🖻 😁 🤭 Microsoft Excel Obje          | ects                                                      |                                                                                                    |                            |
| Sheet1 (Sheet1)                     |                                                           |                                                                                                    |                            |
| Sheet2 (Sheet2)                     |                                                           |                                                                                                    |                            |
| ThisWorkbook                        | ,                                                         |                                                                                                    |                            |
|                                     |                                                           |                                                                                                    |                            |
|                                     |                                                           |                                                                                                    |                            |
|                                     |                                                           |                                                                                                    |                            |
|                                     |                                                           |                                                                                                    |                            |
|                                     |                                                           |                                                                                                    |                            |
| <b>.</b>                            |                                                           |                                                                                                    |                            |
| Properties - Sheet1                 | ×                                                         |                                                                                                    |                            |
| Sheet1 Worksheet                    | •                                                         |                                                                                                    |                            |
| Alphabetic Categorized              |                                                           |                                                                                                    |                            |
| (Name)                              | Sheet1                                                    |                                                                                                    |                            |
| DisplayPageBreaks                   | False                                                     |                                                                                                    |                            |
| DisplayRightToLeft                  | False                                                     |                                                                                                    |                            |
| EnableAutoFilter                    | False                                                     |                                                                                                    |                            |
| EnableCalculation                   | True                                                      |                                                                                                    |                            |
| EnableFormatConditionsCalcula       | False                                                     |                                                                                                    |                            |
| EnablePivotTable                    | False                                                     |                                                                                                    |                            |
| EnableSelection                     | 0 - xlNoRestrictions                                      |                                                                                                    |                            |
| Name                                | Sheet1                                                    |                                                                                                    |                            |
| ScrollArea                          |                                                           |                                                                                                    |                            |
| StandardWidth                       | 8,43                                                      |                                                                                                    |                            |
| Visible                             | -1 - xlSheetVisible                                       |                                                                                                    |                            |
|                                     |                                                           |                                                                                                    |                            |
|                                     |                                                           |                                                                                                    |                            |
|                                     |                                                           |                                                                                                    |                            |
|                                     |                                                           |                                                                                                    |                            |
|                                     |                                                           |                                                                                                    |                            |
|                                     |                                                           |                                                                                                    |                            |
|                                     |                                                           |                                                                                                    |                            |

- Các kiểu dữ liệu cơ bản
  - Kiểu logic: Boolean (true hoặc false)
  - Kiểu số nguyên
  - Kiểu số thực
  - Kiểu xâu kí tự: String
  - Kiểu Variant: Variant

# Kiểu số nguyên

#### Dùng để chứa các giá trị là số nguyên

| Kiểu số nguyên | Kích thước | Phạm vi                          |
|----------------|------------|----------------------------------|
| Integer        | 2 byte     | -32,768 đến 32,767               |
| Long           | 4 byte     | -2,147,483,648 đến 2,147,483,647 |

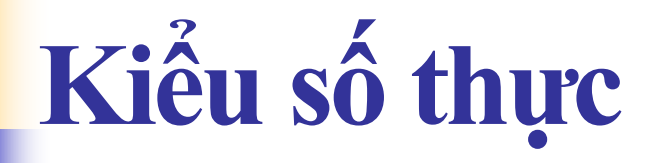

#### Dùng để chứa các giá trị là số thực

| Kiểu số thực | Kích thước | Phạm vi                                                                                                    |
|--------------|------------|----------------------------------------------------------------------------------------------------|
| Single       | 4 byte     | -3.402823E38 đến -1.401298E-45 và từ<br>1.401298E-45 đến 3.402823E38                                            |
| Double       | 8 byte     | -1.79769313486231E308 đến -<br>4.94065645841247E-324 và từ<br>4.94065645841247E-324 đến<br>1.79769313486232E308 |

## Kiểu xâu kí tự (chuỗi): String

- Chuỗi là một hàng bao gồm các ký tự liên tục nhau, các ký tự ở đây rất đa dạng: có thể là chữ số, chữ cái, dấu cách(space), ký hiệu,...
- Số lượng ký tự tối đa trong một chuỗi là rất lớn (2<sup>16</sup> ký tự)
- Mặc định trong VB, các biến hay tham số kiểu chuỗi có chiều dài thay đổi tùy theo giá trị dữ liệu được gán cho nó

### Kiểu variant: Variant

Kiểu dữ liệu đặc biệt có thể chứa tất cả các loại dữ liệu, ngoại trừ kiểu chuỗi có chiều dài cố định
Kiểu Variant cũng có thể chứa các giá trị đặc biệt như Empty, Error, Nothing và Null

## Khai báo biến

- Biến là một vùng nhớ tạm trong bộ nhớ máy tính được kết hợp với một tên
- Cú pháp khai báo
  - Dim <tên\_biến> as <Kiểu\_dữ\_liệu>
  - Dim X as Integer
  - Dim X as Long
  - Dim X as Single
  - Dim X as Double
  - Dim X as Variant

### Khai báo biến

- Chúng ta cũng có thể khái báo một biến chứa một mảng giá trị. Khai báo biến mảng như sau:
  - Dim X (1 to 5) as Single
  - Dim X (1 to 5,1 to 10) as Single

#### Lệnh vào/ra dữ liệu

- Lệnh vào ra dữ liệu để thực hiện đọc dữ liệu vào và in dữ liệu ra
- Sử dụng lệnh Range đối với vùng dữ liệu chính xác, và lệnh Cell cho vùng dữ liệu tương đối

#### Đọc dữ liệu vào

- Nhận giá trị từ một ô bảng tính vào một biến
- Cú pháp 1
  - Var\_name = Range(row, col).Value
  - Ví dụ :
    - X = Range("A3").Value
- Cú pháp 2:
  - Var\_name = Cell(row, col).Value
  - Ví dụ:
    - a(i)= Cell(ctr, 1).Value

Trương Xuân Nam - Khoa CNTT

## Lấy dữ liệu ra

- Lấy giá trị từ một biến vào một ô bảng tính
- Cú pháp 1:
  - Range("Cell").Value = <Expression>
  - Ví dụ:
    - Range("A3").Value= PI()\*r^2
    - Range("X7").Value= Total\_h
- Cú pháp 2:
  - Cell(w, y).Value = <Expression>
  - Với w, y là các biến
  - Ví dụ:
    - Cell(3,1).Value = Max\_x
    - Cell(12,5).Value = 2\*(a+b)

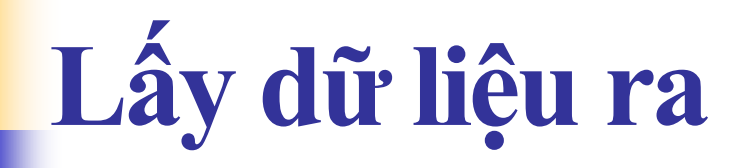

- Chúng ta cũng có thể đặt hằng vào các ô
  Ví dụ:
  - Range("X7").Value = "grass"
  - Cell(6, 4).Value = 4

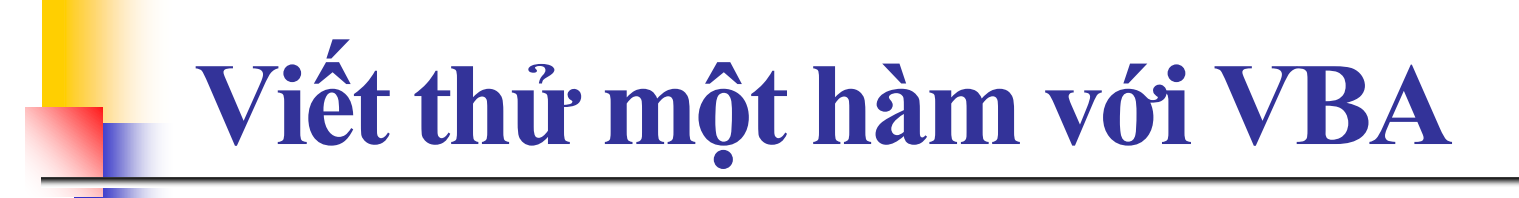

Trương Xuân Nam - Khoa CNTT

#### Viết thử một hàm với VBA

- Tại sao cần viết hàm mới:
  - Vì các hàm của Excel cung cấp chưa đủ giải quyết vấn đề
  - Cung cấp các hàm mới, giúp viết công thức Excel đơn giản hơn
- Kích hoạt trình soạn VBA: Alt-F11
- Thêm module mới: VBA Project => Insert => Module

### Viết thử một hàm với VBA

- Viết thử hàm DienTich:
- Public Function DienTich(Rong As Double, Cao As Double) As Double DienTich = Rong \* Cao End Function
- Sau khi viết xong ta có thể sử dụng như một hàm của Excel

|   | 🚰 🖓 | 🔽 🖬 💻 | • • • •         | 🗄 A                                    | ※ 1 图      | - |   |   |
|---|-----|-------|-----------------|----------------------------------------|------------|---|---|---|
|   | D8  | -     | f₂ =Dien_Tich(  | D6,D7)                                 |            |   |   |   |
|   | A   | В     | C               | D                                      | E          | F | G | Τ |
| 1 |     | -     |                 |                                        |            |   |   | T |
| 2 |     |       |                 |                                        |            |   |   | Τ |
| 3 |     |       |                 |                                        |            |   |   |   |
| 4 |     |       | Ví dụ tạo hà    | Ví du tao hàm mới trong Excel bằng VBA |            |   |   |   |
| 5 |     |       | Hàm tính diện t | ích hình chi                           | ữ nhật:    |   |   | T |
| 6 |     |       | Chiều rộng=     | 2                                      |            |   |   | T |
| 7 |     |       | Chiều dài =     | 3                                      |            |   |   | T |
| 8 |     |       | Diện tích =     | 6                                      |            |   |   | T |
| a |     |       |                 | N. 6                                   | 2 ()<br>() |   |   | T |

### Viết thử một hàm với VBA

Viết hàm tách một dãy thành 2 dãy theo ngưỡng

```
Sub TachDay()
    Dim a(1 To 20) As Double
    Dim x As Double
    Dim i As Byte
    Range("E1:H15").Select
    Selection.ClearContents
   x = Val(InputBox("nhap gia tri nguong ", "Enter Box"))
    For i = 1 To 15
        a(i) = Cells(i, 3).Value
        If a(i) > x Then
            Cells(i, 5).Value = a(i)
        Else
            Cells(i, 7).Value = a(i)
        End If
    Next
End Sub
```